## CONHEÇA O PORTAL DO ESTUDANTE DE GRADUAÇÃO

# Como requerer Matrícula Inicial ou Ajuste de Matrícula (Crédito)

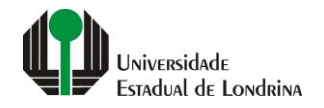

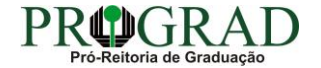

#### Passo 01:

#### Faça login no Portal do Estudante de Graduação

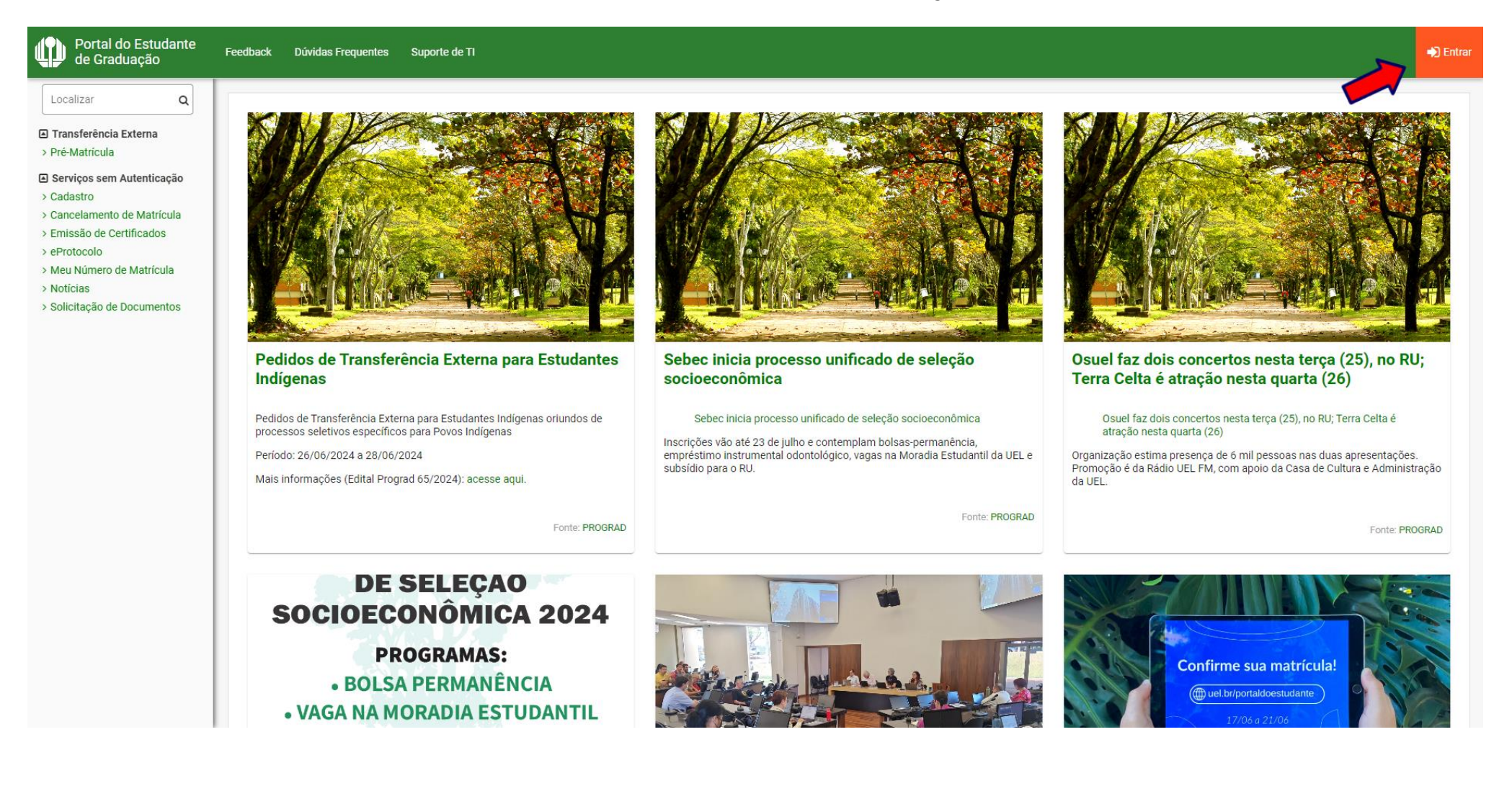

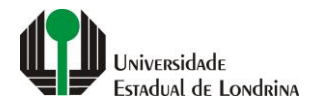

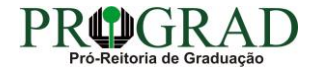

## Passo 02:

## Entre com o número de sua matrícula e senha

| - |                                            |
|---|--------------------------------------------|
|   | Entrar na sua conta                        |
|   | Chapa / Matricula                          |
|   | Esqueceu sua chapa funcional ou matrícula? |
|   | Senha                                      |
|   |                                            |
|   | Mantenha-me conectado Esqueceu sua senha?  |
|   | Entrar                                     |
|   | Ou entre com                               |
|   | G Google                                   |
|   |                                            |
|   |                                            |
|   |                                            |
|   |                                            |
|   |                                            |
|   |                                            |

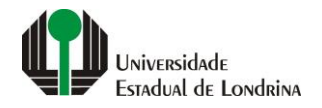

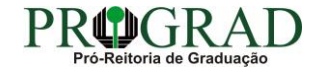

#### Passo 03:

#### Na Categoria "Serviços", clique em "Requerimentos"

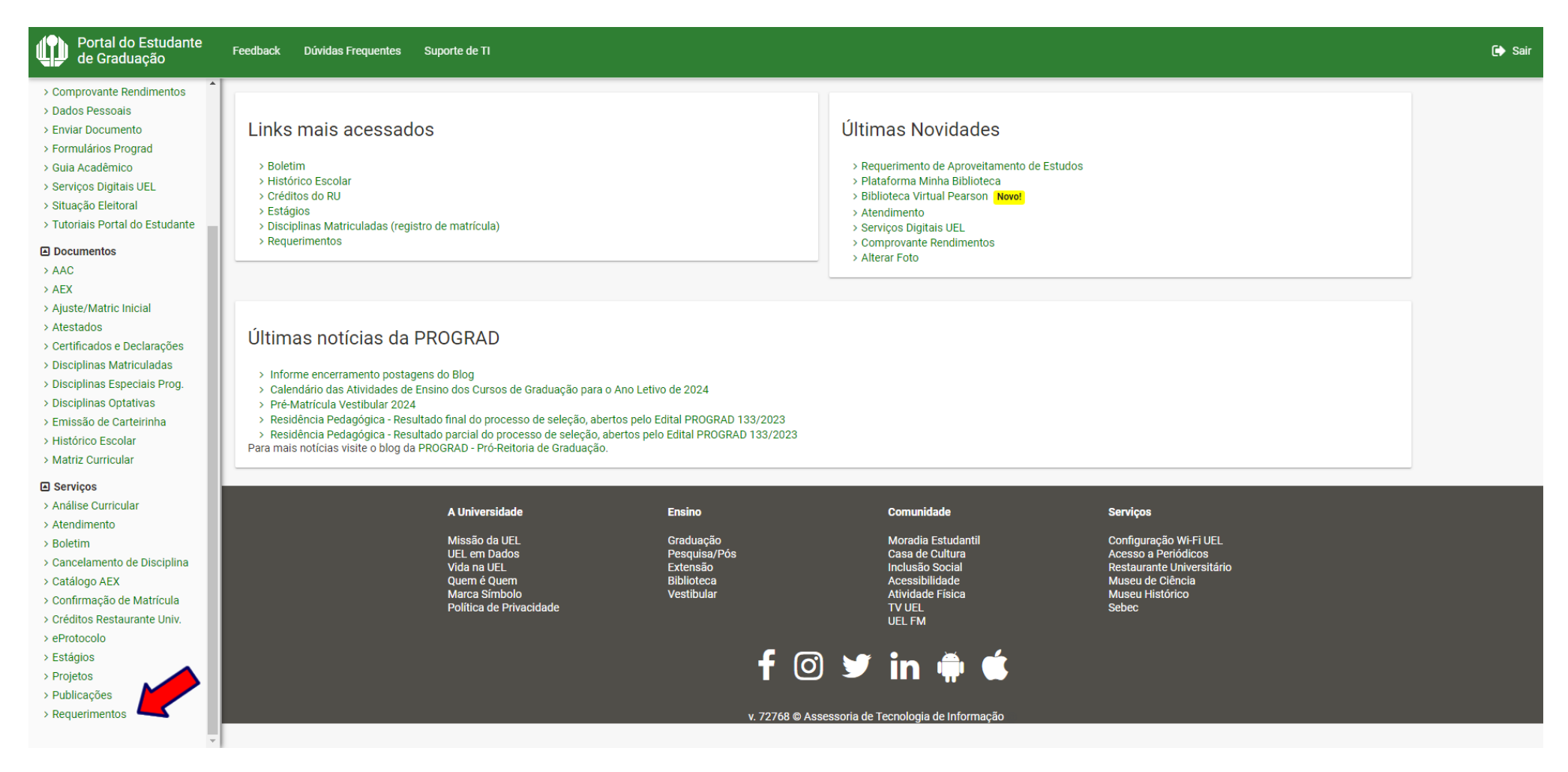

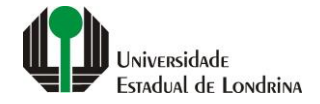

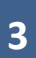

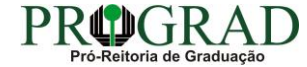

### Passo 04:

## Clique em "Requerimento de Matrícula Inicial ou Ajuste de Matrícula (Crédito)"

| Portal do Estudante de Graduação                                                                                                    | Feedback Dúvidas Frequentes Suporte de TI                                                                                                    |                                                                   |                                                                                                    |                                                                                                    | <b>[</b> → Sair |
|----------------------------------------------------------------------------------------------------|----------------------------------------------------------------------------------------------------|-------------------------------------------------------------------|----------------------------------------------------------------------------------------------------|----------------------------------------------------------------------------------------------------|-----------------|
| Localizar Q                                                                                                    |                                                                                                    |                                                                   |                                                                                                    |                                                                                                    |                 |
| <ul> <li>Alterar Currículo Lattes</li> <li>Alterar E-mail</li> <li>Alterar Endereço</li> <li>Alterar Foto</li> <li>Alterar Senha</li> <li>Comprovante Rendimentos</li> <li>Dados Pessoais</li> <li>Enviar Documento</li> <li>Formulários Prograd</li> <li>Guia Acadêmico</li> <li>Serviços Digitais UEL</li> <li>Situação Eleitoral</li> <li>Tutoriais Portal do Estudante</li> </ul> | Requerimento de Matrícula Inicial ou Ajuste de Matrícula (Crédito)         > Requerimento de Amparo         > Requerimento de Aproveitamento de Estudos         > Requerimento de Aproveitamento de Disciplinas Eletivas para AAC         > Requerimento de Aproveitamento de Eventos/Cursos para AAC e AEX Livn         > Requerimento de Aproveitamento de Projetos/Programas para AAC e AEX Livn         > Requerimento de Aproveitamento de Projetos/Programas para AAC e AEX Livn         > Requerimento de Disciplina         > Requerimento de Disciplina         > Requerimento de Disciplina         > Requerimento de Disciplina         > Requerimento de Bustificativa do Artigo 43         > Requerimento de Prorrogação de Prazo para Conclusão de Curso         > Requerimento de Revisão de Nota ou Conceito         > Requerimento de Revisão de Nota ou Conceito         > Requerimento de Revisão de Nota ou Conceito         > Requerimento de Revisão de Nota ou Conceito         > Requerimento de Revisão de Nota ou Conceito         > Requerimento de Revisão de Nota ou Conceito         > Requerimento de Revisão de Nota ou Conceito         > Requerimento de Revisão de Nota ou Conceito         > Requerimento de Revisão de Nota ou Conceito         > Requerimento de Revisão de Nota ou Conceito         > Requerimento de Revisão de Nota ou Conceito         > Requerimento de Torencomento de Matrícula Na | e<br>Livre                                                        |                                                                                                    |                                                                                                    |                 |
| Documentos     AAC                                                                                                    | <ul> <li>&gt; Requerimento de Transferência Interna de Turno</li> <li>&gt; Requerimento de Vista Formal</li> </ul>                                                                                                    |                                                                   |                                                                                                    |                                                                                                    |                 |
| > AEX<br>> Ajuste/Matric Inicial                                                                                                    |                                                                                                    |                                                                   |                                                                                                    |                                                                                                    |                 |
| > Atestados                                                                                                    | A Universidade                                                                                                    | Ensino                                                            | Comunidade                                                                                                    | Serviços                                                                                                    |                 |
| <ul> <li>&gt; Certificados e Declarações</li> <li>&gt; Disciplinas Matriculadas</li> <li>&gt; Disciplinas Especiais Prog.</li> <li>&gt; Disciplinas Optativas</li> <li>&gt; Emissão de Carteirinha</li> <li>&gt; Histórico Escolar</li> <li>&gt; Matriz Curricular</li> </ul>                                                                                                    | Missão da UEL<br>UEL em Dados<br>Vida na UEL<br>Quem é Quem<br>Marca Simbolo<br>Política de Privacidade                                                                                                    | Graduação<br>Pesquisa/Pós<br>Extensão<br>Biblioteca<br>Vestibular | Moradia Estudantil<br>Casa de Cultura<br>Inclusão Social<br>Acessibilidade<br>Atividade Física<br>TV UEL<br>UEL FM | Configuração Wi-Fi UEL<br>Acesso a Periódicos<br>Restaurante Universitário<br>Museu de Ciência<br>Museu Histórico<br>Sebec |                 |
| Serviços Análise Curricular Atendimento                                                                                                    |                                                                                                    | <b>f</b> 🖸 1                                                      | 🛩 in 🖷 🕊                                                                                                    |                                                                                                    |                 |
| <ul> <li>&gt; Boletim</li> <li>&gt; Cancelamento de Disciplina</li> </ul>                                                                                                    |                                                                                                    | v. 72768 © Assesso                                                | ria de Tecnologia de Informação                                                                                    |                                                                                                    |                 |

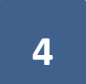

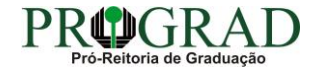

## Passo 05:

## Para visualizar o horário da disciplina, clique no ícone "Horário"

| Portal do Estudante de Graduação                                                                                                    | Fe | edback Dúvidas Freque      | ntes Sup     | orte de TI                    |                           |                        |                                       |                       |                           |           |                 |         | 🕩 Sair |
|----------------------------------------------------------------------------------------------------|----|----------------------------|--------------|-------------------------------|---------------------------|------------------------|---------------------------------------|-----------------------|---------------------------|-----------|-----------------|---------|--------|
| Localizar Q                                                                                                    |    | Disciplinas/turmas disponí | veis (2024): |                               |                           |                        |                                       |                       |                           |           |                 |         |        |
| > Formulário PDI                                                                                                    |    |                            |              |                               | <                         | × < 1 2 3 4            | 5 6 7 8 > >>                          |                       |                           |           |                 |         |        |
| <ul> <li>Alterar Currículo Lattes</li> <li>Alterar E-mail</li> <li>Alterar Endereço</li> <li>Alterar Foto</li> <li>Alterar Senha</li> <li>Comprovante Rendimentos</li> <li>Dados Pessoais</li> <li>Enviar Documento</li> <li>Formulários Prograd</li> <li>Guia Académico</li> <li>Serviços Digitais UEL</li> <li>Situação Eleitoral</li> </ul> |    | Tipo                       | PP           | Código                        |                           | Disciplina             |                                       | Turmas                | Horário                   | Currendo  | Contraturno Sem | Inclui? |        |
|                                                                                                    |    | NORMAL                     | 2ª S         | 2CIF023                       | FARI                      | MACOLOGIA VETERINÁRIA  |                                       | 1000, 1011            | 0                         | 2023/0-26 | 2°              |         |        |
|                                                                                                    |    | NORMAL                     | 2ª S         | 2CIF023                       | FARI                      | MACOLOGIA VETERINÁRIA  |                                       | 1000, 1012            | 0                         | 2023/0-26 | 2°              |         |        |
|                                                                                                    |    | NORMAL                     | 2ª S         | 2CIF023                       | FARI                      | MACOLOGIA VETERINÁRIA  |                                       | 2000, 2021            | 0                         | 2023/0-26 | 2°              |         |        |
|                                                                                                    |    | NORMAL                     | 2ª S         | 2CIF023                       | FARI                      | MACOLOGIA VETERINÁRIA  |                                       | 2000, 2022            | 0                         | 2023/0-26 | 2°              |         |        |
| Documentos                                                                                                    |    | NORMAL                     | 2ª S         | 2CIF024                       | FIS                       | SIOLOGIA VETERINÁRIA I |                                       | 1000, 1011            | 0                         | 2023/0-26 | 1°              |         |        |
| > AEX<br>> Ajuste/Matric Inicial                                                                                                    |    | NORMAL                     | 2ª S         | 2CIF024                       | FIS                       | SIOLOGIA VETERINÁRIA I |                                       | 1000, 1012            | 0                         | 2023/0-26 | 1°              |         |        |
| > Atestados<br>> Certificados e Declarações                                                                                                    |    | NORMAL                     | 2ª S         | 2CIF024                       | FIS                       | SIOLOGIA VETERINÁRIA I |                                       | 2000, 2021            | 0                         | 2023/0-26 | 1°              |         |        |
| <ul> <li>&gt; Disciplinas Matriculadas</li> <li>&gt; Disciplinas Especiais Prog.</li> <li>&gt; Disciplinas Optativas</li> </ul>                                                                                                    |    | NORMAL                     | 2ª S         | 2CIF024                       | FIS                       | SIOLOGIA VETERINÁRIA I |                                       | 2000, 2022            | 0                         | 2023/0-26 | 1°              |         |        |
| > Disciplinas Optativas     > Emissão de Carteirinha     > Histórico Escolar                                                                                                    |    |                            |              |                               | <                         | × < 1 2 3 4            | 5678>>>>                              |                       |                           |           |                 |         | _      |
| > Matriz Curricular                                                                                                    |    |                            |              |                               |                           |                        |                                       |                       |                           |           |                 |         |        |
| Serviços Análise Curricular Atendimento                                                                                                    |    |                            |              | A Universidade                | Ensino                    | 0                      | Comunidade                            | Serviços              |                           |           |                 |         |        |
| <ul> <li>&gt; Boletim</li> <li>&gt; Cancelamento de Disciplina</li> </ul>                                                                                                    |    |                            |              | Missão da UEL<br>UEL em Dados | Graduação<br>Pesquisa/Pós |                        | Moradia Estudantil<br>Casa de Cultura | Configura<br>Acesso a | ção Wi-Fi L<br>Periódicos | JEL       |                 |         |        |

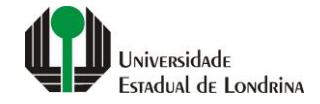

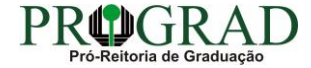

## Passo 06:

## Selecione a(s) disciplina(s) para realizar o <u>CANCELAMENTO</u>

| Portal do Estudante<br>de Graduação                                                                                   | Feedback Dúvidas Frequ                    | ientes Suporte de TI       |                            |            |             |            |                        |                 | 🕞 Sair     |
|----------------------------------------------------------------------------------------------------|-------------------------------------------|----------------------------|----------------------------|------------|-------------|------------|------------------------|-----------------|------------|
| Localizar Q                                                                                                    | Harrimir Matricul                         | adas/Requeridas            | ·                          |            |             |            |                        | Salvar          | Alterações |
| > Alterar Currículo Lattes<br>> Alterar E-mail                                                                        | Disciplinas/turmas matri                  | culadas/requeridas (2024): |                            |            |             |            |                        |                 |            |
| > Alterar Foto                                                                                                    |                                           |                            | << < <u>1</u> 2            | 3 4 > >>   |             |            |                        |                 |            |
| > Alterar Senha<br>> Comprovante Rendimentos                                                                          | Тіро                                      | Código                     | Disciplina                 | Turmas     | Horário Se  | m          | Situação               | Canc            | ela?       |
| Songi Vaine Renamento     Songi Vaine Renamento     Formulários Prograd     Suia Acadêmico     Serviços Digitais LIFL | NORMAL                                    | 2CIF023                    | FARMACOLOGIA VETERINÁRIA   | 2000, 2022 | <u>و</u> 2° |            | MATRICULADA            | ~               |            |
|                                                                                                    | NORMAL                                    | 2CIF024                    | FISIOLOGIA VETERINÁRIA I   | 2000, 2022 | 0 10        |            | MATRICULADA            |                 | ]          |
| <ul> <li>&gt; Situação Eleitoral</li> <li>&gt; Tutoriais Portal do Estudante</li> </ul>                               | NORMAL                                    | 2CIF025                    | FISIOLOGIA VETERINÁRIA II  | 2000, 2022 | <b>O</b> 2° |            | MATRICULADA            |                 | ]          |
| Documentos     AAC                                                                                                    | NORMAL                                    | 2MOR013                    | ANATOMIA TOPOGRÁFICA       | 0004       | 20          | ,          | MATRICULADA            |                 | ]          |
| > AEX > Ajuste/Matric Inicial                                                                                         | NORMAL                                    | 2PIV003                    | EPIDEMIOLOGIA E SANEAMENTO | 2000, 2021 | <b>O</b> 1° |            | MATRICULADA            |                 | ]          |
| > Certificados e Declarações                                                                                          | $\langle \langle 1 2 3 4 \rangle \rangle$ |                            |                            |            |             |            |                        |                 |            |
| > Disciplinas Matriculadas<br>> Disciplinas Especiais Prog.<br>> Disciplinas Optativas                                | Disciplinas/turmas dispo                  | níveis (2024):             |                            |            |             |            |                        |                 |            |
| > Emissão de Carteirinha<br>> Histórico Escolar                                                                       |                                           |                            | << < 1 2 3 4               | 5 6 7 8 >  | >>          |            |                        |                 |            |
| > Matriz Curricular                                                                                                   |                                           | Código                     | Disciplina                 |            |             |            |                        |                 |            |
| Serviços Análise Curricular                                                                                           | Тіро                                      | PP                         |                            |            |             | Turmas     | Horário Currículo Cont | raturno Sem Inc | clui?      |
| > Atendimento     > Boletim     Cancelamento de Disciplina                                                            | NORMAL                                    | 2ª S 2CIF023               | FARMACOLOGIA VETERINÁRIA   |            |             | 1000, 1011 | O 2023/0-26            | 2° [            |            |

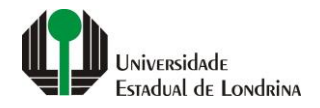

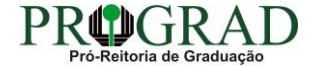

## Passo 07:

## Selecione a(s) disciplina(s) para realizar a INCLUSÃO

| Portal do Estudante<br>de Graduação                                                                                                    | F | eedback Dúvidas Freque    | entes Sup     | orte de TI     |                     |                    |            |              |           |             |     | ĺ       | 🕩 Sair |
|----------------------------------------------------------------------------------------------------|---|---------------------------|---------------|----------------|---------------------|--------------------|------------|--------------|-----------|-------------|-----|---------|--------|
| Localizar Q                                                                                                    |   | Disciplinas/turmas dispon | íveis (2024): |                |                     |                    |            |              |           |             |     |         |        |
| > Formulário PDI                                                                                                    |   |                           |               |                | « < <u>1</u> 2      | 3 4 5 6 7 8 > >>   |            |              |           |             |     |         |        |
| <ul> <li>Alterar Currículo Lattes</li> <li>Alterar E-mail</li> <li>Alterar Endereço</li> <li>Alterar Foto</li> <li>Alterar Senha</li> <li>Comprovante Rendimentos</li> <li>Dados Pessoais</li> <li>Enviar Documento</li> <li>Formulários Prograd</li> <li>Guia Acadêmico</li> <li>Serviços Digitais UEL</li> <li>Situação Eleitoral</li> </ul> |   | Тіро                      | PP            | Código         | Disciplina          |                    | Turmas     | Horário      | Currículo | Contraturno | Sem | Inclui? |        |
|                                                                                                    |   | NORMAL                    | 2ª S          | 2CIF023        | FARMACOLOGIA VETER  | INÁRIA             | 1000, 1011 | 0            | 2023/0-26 |             | 2°  |         |        |
|                                                                                                    |   | NORMAL                    | 2ª S          | 2CIF023        | FARMACOLOGIA VETER  | INÁRIA             | 1000, 1012 | 0            | 2023/0-26 |             | 2°  |         |        |
|                                                                                                    |   | NORMAL                    | 2ª S          | 2CIF023        | FARMACOLOGIA VETER  | INÁRIA             | 2000, 2021 | 0            | 2023/0-26 |             | 2°  |         |        |
|                                                                                                    |   | NORMAL                    | 2ª S          | 2CIF023        | FARMACOLOGIA VETER  | INÁRIA             | 2000, 2022 | 0            | 2023/0-26 |             | 2°  |         |        |
| Documentos                                                                                                    |   | NORMAL                    | 2ª S          | 2CIF024        | FISIOLOGIA VETERIN/ | ÁRIA I             | 1000, 1011 | 0            | 2023/0-26 |             | 1°  |         |        |
| > AEX<br>> Ajuste/Matric Inicial                                                                                                    |   | NORMAL                    | 2ª S          | 2CIF024        | FISIOLOGIA VETERIN/ | ÁRIA I             | 1000, 1012 | 0            | 2023/0-26 |             | 1°  |         |        |
| <ul> <li>&gt; Atestados</li> <li>&gt; Certificados e Declarações</li> </ul>                                                                                                    |   | NORMAL                    | 2ª S          | 2CIF024        | FISIOLOGIA VETERIN/ | ÁRIA I             | 2000, 2021 | 0            | 2023/0-26 |             | 1°  |         |        |
| <ul> <li>&gt; Disciplinas Matriculadas</li> <li>&gt; Disciplinas Especiais Prog.</li> <li>&gt; Disciplinas Optativas</li> </ul>                                                                                                    |   | NORMAL                    | 2ª S          | 2CIF024        | FISIOLOGIA VETERIN/ | ÁRIA I             | 2000, 2022 | 0            | 2023/0-26 |             | 1°  |         |        |
| Enissão de Carteirinha     Histórico Escolar                                                                                                    |   |                           |               |                | « < <u>1</u> 2      | 3 4 5 6 7 8 > >>   |            |              |           |             |     |         |        |
| <ul> <li>Serviços</li> </ul>                                                                                                    | Ŀ |                           |               |                |                     |                    |            |              |           |             |     |         |        |
| > Análise Curricular<br>> Atendimento                                                                                                    |   |                           |               | A Universidade | Ensino              | Comunidade         | Serviços   |              |           |             |     |         |        |
| > Boletim                                                                                                    |   |                           |               | Missão da UEL  | Graduação           | Moradia Estudantil | Configura  | ação Wi-Fi l | JEL       |             |     |         |        |

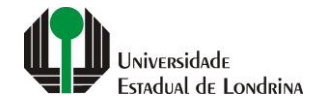

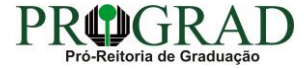

### Passo 08:

## Confirme o requerimento, clicando no botão "Salvar Alterações"

| Portal do Estudante<br>de Graduação                                                                                                    | Feedback Dúvidas Frequ   | ientes Supor     | te de TI   |                            |            |         |            |                    |                 | 🕞 Sai             |
|----------------------------------------------------------------------------------------------------|--------------------------|------------------|------------|----------------------------|------------|---------|------------|--------------------|-----------------|-------------------|
| Localizar Q                                                                                                    | E Imprimir Matricul      | adas/Requeridas  |            |                            |            |         |            |                    |                 | Salvar Alterações |
| <ul> <li>Alterar Currículo Lattes</li> <li>Alterar E-mail</li> </ul>                                                                                                    | Disciplinas/turmas matri | culadas/requerid | as (2024): |                            |            |         |            |                    |                 |                   |
| > Alterar Endereço<br>> Alterar Foto                                                                                                    |                          |                  |            | « « 1 2                    | 2 3 4 > >> |         |            |                    |                 |                   |
| <ul> <li>&gt; Alterar Senha</li> <li>&gt; Comprovante Rendimentos</li> <li>&gt; Dados Pessoais</li> <li>&gt; Enviar Documento</li> <li>&gt; Formulários Prograd</li> <li>&gt; Guia Acadêmico</li> <li>&gt; Serviços Digitais UEL</li> <li>&gt; Situação Eleitoral</li> <li>&gt; Tutoriais Portal do Estudante</li> </ul> | Tipo                     | Código           |            | Disciplina                 | Turmas     | Horário | Sem        | Situação           |                 | Cancela?          |
|                                                                                                    | NORMAL                   | 2CIF023          |            | FARMACOLOGIA VETERINÁRIA   | 2000, 2022 | 0       | 2°         | MATRICULADA        |                 |                   |
|                                                                                                    | NORMAL                   | 2CIF024          |            | FISIOLOGIA VETERINÁRIA I   | 2000, 2022 | 0       | 1°         | MATRICULADA        |                 |                   |
|                                                                                                    | NORMAL                   | 2CIF025          |            | FISIOLOGIA VETERINÁRIA II  | 2000, 2022 | 0       | 2°         | MATRICULADA        |                 |                   |
| Documentos     AAC                                                                                                    | NORMAL                   | 2MOR013          |            | ANATOMIA TOPOGRÁFICA       | 0004       | 0       | 2°         | MATRICULADA        |                 |                   |
| > AEX > Ajuste/Matric Inicial                                                                                                    | NORMAL                   | 2PIV003          |            | EPIDEMIOLOGIA E SANEAMENTO | 2000, 2021 | 0       | 1°         | MATRICULADA        |                 |                   |
| Atestados     Certificados e Declarações                                                                                                    | « < 1 2 3 4 > »          |                  |            |                            |            |         |            |                    |                 |                   |
| Disciplinas Matriculadas     Disciplinas Especiais Prog.     Disciplinas Ontativas                                                                                                    | Disciplinas/turmas dispo | níveis (2024):   |            |                            |            |         |            |                    |                 |                   |
| <ul> <li>&gt; Emissão de Carteirinha</li> <li>&gt; Histórico Escolar</li> </ul>                                                                                                    |                          |                  |            | « < <u>1</u> 2 3 4         | 45678>     | >>      |            |                    |                 |                   |
| > Matriz Curricular                                                                                                    |                          |                  | Código     | Disciplina                 |            |         |            |                    |                 |                   |
| Serviços Análise Curricular                                                                                                    | Тіро                     | PP               |            |                            |            |         | Turmas     | Horário Currículo  | Contraturno Sem | Inclui?           |
| Atendimento     Boletim     Cancelamento de Disciplina                                                                                                    | NORMAL                   | 2ª S             | 2CIF023    | FARMACOLOGIA VETERINÁRIA   | A          |         | 1000, 1011 | <b>O</b> 2023/0-26 | 2°              |                   |

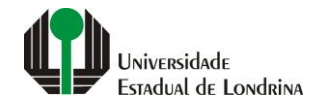

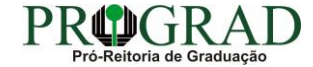

## Passo 09:

## Clique no botão "Confirmar"

| Portal do Estudante de Graduação                                                       | Feedback Dúvidas Frequer    | ites Suporte de TI                           |                                  |          |            |        |                            | 🕞 Sair         |  |  |  |
|----------------------------------------------------------------------------------------|-----------------------------|----------------------------------------------|----------------------------------|----------|------------|--------|----------------------------|----------------|--|--|--|
| Localizar Q                                                                            |                             | de Matrícula - Crédito<br>ula - Crédito (Anu | ual)                             |          |            |        |                            |                |  |  |  |
| > Alterar Currículo Lattes<br>> Alterar E-mail<br>> Alterar Endereço<br>> Alterar Endo | B Imprimir Matriculad       | Salvar Altera                                |                                  |          |            |        |                            |                |  |  |  |
| > Alterar Senha<br>> Comprovante Rendimentos<br>> Dados Pessoais                       | Disciplinas/turmas matric   | Confirmação do Ajust                         | e de Matrícula - Crédito (Anual) |          |            | ×      |                            |                |  |  |  |
| > Enviar Documento                                                                     |                             | Disciplinas/Turmas a cance                   | elar/alterar:                    |          |            |        |                            |                |  |  |  |
| > Formulários Prograd                                                                  | Тіро                        | Código                                       | Disciplina                       |          | Turmas     | Sem    | Situação                   | Cancela?       |  |  |  |
| > Servicos Digitais LIEI                                                               |                             | 2CIF024                                      | FISIOLOGIA VETERINÁRIA I         |          | 2000, 2022 | 1°     |                            |                |  |  |  |
| Situação Eleitoral     Tutoricio Dostel do Estudente                                   | NORMAL                      | Disciplinas/Turmas a inclui                  | r.                               |          |            |        | REQUERIDA                  |                |  |  |  |
| Documentos                                                                             | NORMAL                      | Código                                       | Disciplina                       |          | Turmas     | Sem    | CANC/MATRIC                |                |  |  |  |
| > AAC<br>> AEX<br>> Aiuste/Matric Inicial                                              | NORMAL                      | 2CIF023                                      | FARMACOLOGIA VETERINÁRIA         |          | 1000, 1012 | 2°     | MATRICULADA                |                |  |  |  |
| > Atestados<br>> Certificados e Declarações                                            | NORMAL                      | comma                                        |                                  |          |            | _      | MATRICULADA                |                |  |  |  |
| > Disciplinas Matriculadas<br>> Disciplinas Especiais Prog.                            | NORMAL                      | 2MOR013                                      | ANATOMIA TOPOGRÁFICA             | 0004     | 2°         |        | MATRICULADA                |                |  |  |  |
| Emissão de Carteirinha                                                                 |                             |                                              | << (1) 2 3 4                     | > >>     |            |        |                            |                |  |  |  |
| > Historico Escolar<br>> Matriz Curricular                                             | Disciplinas/turmas disponív | reis (2024):                                 |                                  |          |            |        |                            |                |  |  |  |
| Serviços                                                                               |                             | ( )/                                         |                                  |          |            |        |                            |                |  |  |  |
| > Análise Curricular                                                                   |                             |                                              | « < <mark>1</mark> 2 3 4 5 6     | 7 8 > >> |            |        |                            |                |  |  |  |
| > Atendimento                                                                          |                             | Código                                       | Dissipling                       |          |            |        |                            |                |  |  |  |
| > Cancelamento de Disciplina                                                           | Тіро                        | PP                                           | Disciplina                       |          | Turma      | is Hoi | rário Currículo Contraturr | no Sem Inclui? |  |  |  |

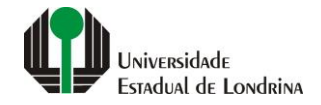

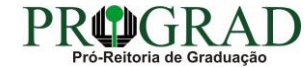

Passo 10:

Clique no botão "Fechar"

## Mensagem

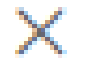

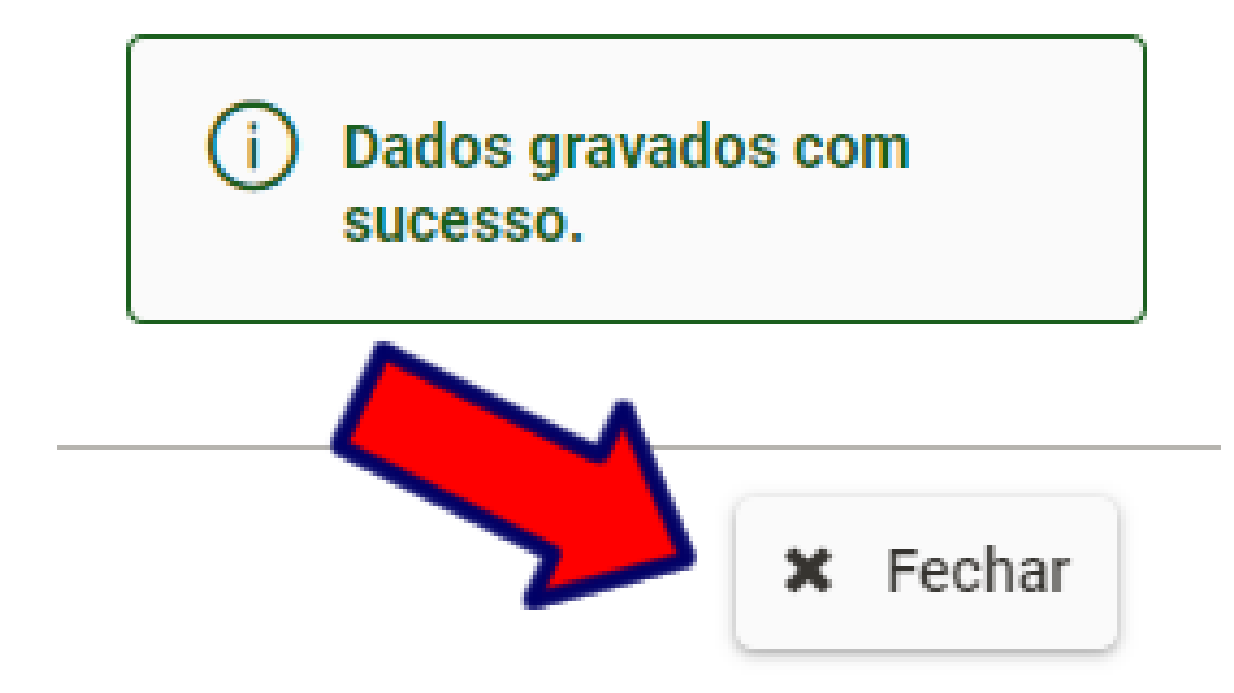

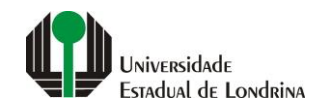

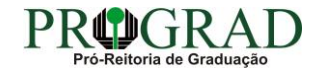

## Passo 11:

## Clique no botão "Voltar"

| Portal do Estudante<br>de Graduação                                                                                                    | Feedback Dúvidas Frequer | ntes Suporte de TI                                                                                                    |                                                                                    |                                                                                                    |                                                                                                    | 🕞 Sair |
|----------------------------------------------------------------------------------------------------|--------------------------|----------------------------------------------------------------------------------------------------|------------------------------------------------------------------------------------|----------------------------------------------------------------------------------------------------|----------------------------------------------------------------------------------------------------|--------|
| Localizar Q<br>> Formulário PDI<br>> Alterar Currículo Lattes<br>> Alterar E-mail<br>> Alterar E-mail<br>> Alterar Endereço<br>> Alterar Foto<br>> Alterar Senha<br>> Comprovante Rendimentos<br>> Dados Pessoais<br>> Enviar Documento<br>> Formulários Prograd<br>> Guia Acadêmico<br>> Serviços Digitais UEL<br>> Situação Eleitoral<br>> Tutorio Potel do Entudente |                          | e de Matrícula - Crédito<br>cula - Crédito (Anual)                                                                               |                                                                                    |                                                                                                    |                                                                                                    |        |
|                                                                                                    |                          | <b>A Universidade</b><br>Missão da UEL<br>UEL em Dados<br>Vida na UEL<br>Quem é Quem<br>Marca Simbolo<br>Política de Privacidade | <b>Ensino</b><br>Graduação<br>Pesquisa/Pós<br>Extensão<br>Biblioteca<br>Vestibular | Comunidade<br>Moradia Estudantil<br>Casa de Cultura<br>Inclusão Social<br>Acessibilidade<br>Atividade Física<br>TV UEL<br>UEL FM | Serviços<br>Configuração Wi-Fi UEL<br>Acesso a Periódicos<br>Restaurante Universitário<br>Museu de Ciência<br>Museu Histórico<br>Sebec |        |
| Documentos AAC AAC AEX Aiguste/Matric Inicial Atestados                                                                                                    |                          |                                                                                                    | <b>f</b> ()<br>v. 72768 @ Ass                                                      | 🎔 in 🛱 🗳<br>essoria de Tecnologia de Informação                                                                                  |                                                                                                    |        |
| <ul> <li>&gt; Certificados e Declarações</li> <li>&gt; Disciplinas Matriculadas</li> <li>&gt; Disciplinas Especiais Prog.</li> <li>&gt; Disciplinas Optativas</li> <li>&gt; Emissão de Carteirinha</li> <li>&gt; Histórico Escolar</li> <li>&gt; Matriz Curricular</li> </ul>                                                                                           |                          |                                                                                                    |                                                                                    |                                                                                                    |                                                                                                    |        |
| Serviços Análise Curricular Atendimento Boletim Cancelamento de Disciplina                                                                                                    |                          |                                                                                                    |                                                                                    |                                                                                                    |                                                                                                    |        |

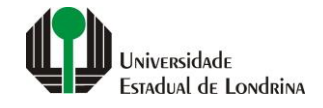

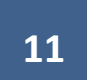

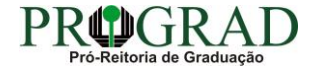

#### Passo 12:

## É possível imprimir o resultado das operações de inclusão e/ou cancelamento no botão "Imprimir Matrículas/Requeridas"

| Portal do Estudante de Graduação                                                                                                    | Feedback Dúvidas Freq                         | uentes Suporte de                                                                              | Π                          |            |         |        |                              | 🕞 Sair        |  |  |  |
|----------------------------------------------------------------------------------------------------|-----------------------------------------------|------------------------------------------------------------------------------------------------|----------------------------|------------|---------|--------|------------------------------|---------------|--|--|--|
| Localizar Q<br>Formulário PDI<br>Alterar Currículo Lattes<br>Alterar E-mail<br>Alterar Endereço<br>Alterar Foto<br>Alterar Senha<br>Comprovante Rendimentos<br>Dados Pessoais<br>Enviar Documento<br>Formulários Prograd<br>Guia Acadêmico<br>Serviços Digitais UEL<br>Situação Eleitoral |                                               | ste de Matrícula - Créd<br>Ícula - Crédito                                                     | o (Anual)                  |            |         |        |                              |               |  |  |  |
|                                                                                                    | Imprimir Matricul<br>Disciplinas/turmas matri | Imprimir Matriculadas/Requeridas  Salvar A  Disciplinas/turmas matriculadas/requeridas (2024): |                            |            |         |        |                              |               |  |  |  |
|                                                                                                    |                                               |                                                                                                | « < <b>1</b> 2 :           | 3 4 > >>   |         |        |                              |               |  |  |  |
|                                                                                                    | Тіро                                          | Código                                                                                         | Disciplina                 | Turmas     | Horário | Sem    | Situação                     | Cancela?      |  |  |  |
|                                                                                                    | NORMAL                                        | 2CIF023                                                                                        | FARMACOLOGIA VETERINÁRIA   | 2000, 2021 | 0       | 2°     | REQUERIDA                    |               |  |  |  |
| Documentos                                                                                                    | NORMAL                                        | 2CIF023                                                                                        | FARMACOLOGIA VETERINÁRIA   | 2000, 2022 | 0       | 2°     | CANC/MATRIC                  |               |  |  |  |
| > AAC<br>> AEX<br>> Ajuste/Matric Inicial                                                                                                    | NORMAL                                        | 2CIF024                                                                                        | FISIOLOGIA VETERINÁRIA I   | 2000, 2022 | 0       | 1°     | CANC/MATRIC                  |               |  |  |  |
| <ul> <li>&gt; Atestados</li> <li>&gt; Certificados e Declarações</li> </ul>                                                                                                    | NORMAL                                        | 2CIF025                                                                                        | FISIOLOGIA VETERINÁRIA II  | 2000, 2022 | 0       | 2°     | MATRICULADA                  |               |  |  |  |
| > Disciplinas Matriculadas     > Disciplinas Especiais Prog.     > Disciplinas Optativas                                                                                                    | NORMAL                                        | 2MOR013                                                                                        | ANATOMIA TOPOGRÁFICA       | 0004       | 0       | 2°     | MATRICULADA                  |               |  |  |  |
| Emissão de Carteirinha                                                                                                    |                                               |                                                                                                | « < <mark>1</mark> 2 :     | 3 4 > >>   |         |        |                              |               |  |  |  |
| <ul> <li>&gt; Histórico Escolar</li> <li>&gt; Matriz Curricular</li> <li>&gt; Serviços</li> <li>&gt; Análise Curricular</li> <li>&gt; Atendimento</li> <li>&gt; Boletim</li> <li>&gt; Cancelamento de Disciplina </li> </ul>                                                              | Disciplinas/turmas dispo                      | níveis (2024):                                                                                 |                            |            |         |        |                              |               |  |  |  |
|                                                                                                    |                                               |                                                                                                | « < <mark>1</mark> 2 3 4 3 | 5678>      | >>      |        |                              |               |  |  |  |
|                                                                                                    | Тіро                                          | Códi<br>PP                                                                                     | go Disciplina              |            |         | Turmas | Horário Currículo Contraturn | o Sem Inclui? |  |  |  |

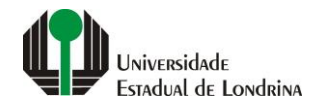

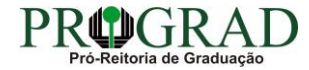